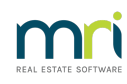

# ₽

# List of Excluded Lots and Payment Plans in Strata Master

It is possible to exclude a Plan, or Lots from Debt Recovery, and to also note some Plans as being on an arranged payment plan. Once on a payment plan, the Lot is also Excluded form Debt Recovery.

You may need to check from time to time, who is excluded or on a Plan to check whether that exclusion still applies.

### Steps To Generate the List

1. Click on the Quick Reports icon in the Icon toolbar

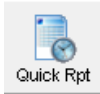

#### 2. Click on the Lots tab

| B • Quick Reports                                                                             |    | ۰ ۲    | 3 |
|-----------------------------------------------------------------------------------------------|----|--------|---|
|                                                                                               |    | (      |   |
| Corporations Lots Registers Insurance R & M Receipts Payments Contacts Cr. Invoices Creditors | Me | etinas | ٦ |

3. Select the Output Option as 'Show debt recovery'

| Quick Reports                                                                                                    |                                                                                                    |                                                                                                    |
|----------------------------------------------------------------------------------------------------|----------------------------------------------------------------------------------------------------|----------------------------------------------------------------------------------------------------|
| 📼 🛋 🗟 🙈 🖗 🖉 💆 💆                                                                                                    |                                                                                                    | <b>@</b>                                                                                                    |
| Corporations Lots Registers Insurance                                                                                                    | R & M Receipts Paymen                                                                                                    | ts Contacts Cr.Invoices Creditors Meetings                                                                                                    |
| Owners Corporation Details       Plan No.       Manager       Street No       Town       Postcode   Managed?  Managed plans C Unmanaged plans C All plans | Dutput Options     Show current owners     Show linked owner contacts     Show previous owners     Show revidents     Show revidents     Show committee members     Show current debt recovery     Show debt recovery charges | Lot Search Criteria     Registered lots C Additional debtors C All     Other Search Criteria     Show position     Debt Recovery Search Criteria     Payment plan "Select All      Stage "Select All      Stage Telect All      Stage Telect |
|                                                                                                    | <ul> <li>Show submeter lots</li> <li>Show status certificate history</li> </ul>                                                                                                    | Select All                                                                                                    |

4. Click Search Binoculars.

5. Screen populates the List. The list below is a short one, so all Lots can easily be seen. Note the column for Debt recovery stage and Payment Plan.

| B. Quick F | eports ions Lots Corporation Details No No aged plans | Registers Registers Manager -Select All Street Postcode Unmanaged plans | Insurance      | R & M<br>Output Options<br>C Show current o<br>C Show inked ov<br>C Show previous<br>C Show residents<br>C Show commite<br>Show commite<br>C Show current d<br>C Show current d<br>C Show submeter<br>C Show submeter<br>C Show status ce | Receipts F<br>writer contacts<br>owners<br>:<br>:<br>:<br>:<br>:<br>:<br>:<br>:<br>:<br>:<br>:<br>:<br>:<br>:<br>:<br>:<br>:<br>:<br>: | <sup>2</sup> ayments | Contacts<br>Cot Search Criteria<br>Registered lots<br>Other Search Criteria<br>Show position<br>Debt Recovery Sear<br>Payment plan<br>Stage<br>Stage<br>S | Cr.Invoices Additiona | Creditors          | Meetings                  |
|------------|-------------------------------------------------------|-------------------------------------------------------------------------|----------------|----------------------------------------------------------------------------------------------------|----------------------------------------------------------------------------------------------------|----------------------|----------------------------------------------------------------------------------------------------|-----------------------|--------------------|---------------------------|
|            | ot#Unit‡                                              | I Name on title                                                         | Current owner? | Debt recovery s                                                                                                    | Last receipt date                                                                                                    | e Paym               | ent plan Action date                                                                                                    | Debt Coll             | ec Charge          | Amount su                 |
|            | 1                                                     | Jeremy Bullfrog                                                         | Yes            | Stage 2                                                                                                    | 2018-07-31                                                                                                    | No                   | 2022-05-04                                                                                                    |                       | \$0.00             | \$2,147.78                |
|            | 2 2<br>E                                              | 2 Feter nabbit<br>Reseatela & Compa                                     | Yes            | Stage 2                                                                                                    | 2018-07-31                                                                                                    | No                   | 2022-05-04                                                                                                    |                       | \$0.00             | \$2,147.78<br>\$2,496.14  |
|            | 7 .                                                   | 5 Doscalula & Compa<br>7 Doscalula & Compaliani                         | res            | Stage 2                                                                                                    | 2013-02-13                                                                                                    | No                   | 2022-03-04                                                                                                    | Collection            | \$0.00             | \$3,435.14                |
|            | 0 0                                                   | Mark Massannelloni                                                      | Yes            | Stage 3<br>Chage 2                                                                                                    | 2010-00-23                                                                                                    | NO                   | 2010-00-10                                                                                                    | Collection            | 1 \$20.00<br>#0.00 | \$1 720 CE                |
|            | 10 10                                                 | <ul> <li>Maix mascaponi</li> <li>Anthony Carbonara</li> </ul>           | Yes            | Stage 2                                                                                                    | 2013-02-13                                                                                                    | No                   | 2013-02-13                                                                                                    |                       | \$0.00             | \$1,720.00<br>\$40.462.02 |
|            | 2 10                                                  | 2 James Halpert                                                         | Yes            | Stage 1                                                                                                    | 2013-00-13                                                                                                    | No                   | 2022-03-04                                                                                                    |                       | \$0.00             | \$1.062.03                |
|            |                                                       | s oanos naper                                                           | 165            | orage i                                                                                                    | 2010/00/00                                                                                                    |                      | 2010-00-03                                                                                                    |                       | \$0.00             | \$1,000.01                |

6. You can print a copy of the report, export to an excel spreadsheet or save a copy.

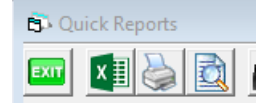

### To View Only Those on a Payment Plan

Click the "Payment plan" header twice and the Lots with a Yes, will float to the top of the list

# To View Those in Stage 3 or a Particular Stage

There are 2 options for this view.

1. Click on the "Debt Recovery Stage" header and the list will reorganise into Stages

| >Debt recovery |
|----------------|
| Stage 3        |
| Stage 2        |
| Stage 2        |
| Stage 2        |
| Stage 2        |
| Stage 2        |
| Stage 1        |
|                |

2. In the Debt Recovery Search criteria, you can select a particular stage.

| Debt Recovery S | Search Criteria— |   |
|-----------------|------------------|---|
| Payment plan    | *Select All      | • |
| Stage           | Stage 3          | • |
| Debt collector  |                  |   |
| S S             | elect All        | • |
|                 |                  |   |

2a. Click the search binoculars

2b. The search list will only show the Lots in Stage 3

| Town                    | Postcode | C Show<br>C Show<br>C Show<br>C Show<br>© Show<br>C Show<br>C Show<br>C Show | Initiked owner of<br>previous owner:<br>residents<br>mortgages<br>committee memi<br>current debt recovery of<br>submeter lots<br>status certificate | ntacts<br>pers<br>pery<br>harges<br>history | Other Search (<br>Show pos<br>Debt Recovery<br>Payment plan<br>Stage<br>Debt collector | ition<br>Search Criteria<br>"Select All<br>Stage 3<br>Select All | 1                 |              |
|-------------------------|----------|------------------------------------------------------------------------------|----------------------------------------------------------------------------------------------------|---------------------------------------------|----------------------------------------------------------------------------------------|------------------------------------------------------------------|-------------------|--------------|
| Plan # Address for sort | ng       | Lot #                                                                        | Unit # Name                                                                                                    | on title                                    | Current owner?                                                                         | >Debt recovery                                                   | Last receipt date | Payment plan |

# **Further Filtering**

You are able to filter further by -

- Plan
- Strata Manager
- Payment Plan Yes/No
- Debt collector
- reordering any column
- removing unwanted columns using the Configure Columns icon

# **Useful Links**

https://kb.rockend.com/help/strata-master-top-tip-19---debt-recovery-exclusions

https://kb.rockend.com/help/staged-debt-recovery-setup-and-use-guide

09/08/2022 1:35 pm AEST